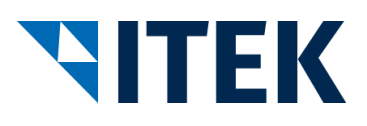

## Anwenderdokumentation für die Industrie

# **Test-Gegenstelle ELBRIDGE-Schnittstelle**

Version 2.0

15.04.2020

ITEK Service und Consulting GmbH Technologiepark 8 33100 Paderborn Tel. 05251 1614-0 info@itek.de www.itek.de

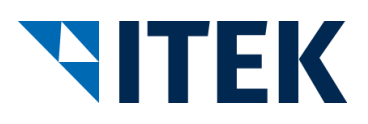

## Inhaltsverzeichnis

| 1   | Systemvoraussetzungen                                                  | 3  |
|-----|------------------------------------------------------------------------|----|
| 2   | Testszenario Industrieunternehmen "Start beim Großhandel"              | 4  |
| 2.1 | Aufruf Test-Gegenstelle Großhandel                                     | 4  |
| 2.2 | Eingabe der Aufruf Parameter und Aufruf des Konfigurators              | 5  |
| 2.3 | Überprüfung des Konfigurator Aufrufs und Durchführen der Konfiguration | 5  |
| 2.4 | Rückübertragung und Rücksprung                                         | 5  |
| 2.5 | Annahme der Konfiguration in der Test-Gegenstelle Großhandel           | 5  |
| 2.6 | Überprüfung der Konfiguration                                          | 6  |
| 3   | Testszenario Industrieunternehmen "Start bei der Industrie"            | 7  |
| 3.1 | Aufruf Konfigurator                                                    | 7  |
| 3.2 | Übertragung der Ergebnisse an das ELBRIDGE Interface                   | 7  |
| 3.3 | Annahme der Konfiguration in der Test-Gegenstelle Großhandel           | 9  |
| 3.4 | Überprüfung der Konfiguration                                          | 10 |
|     |                                                                        |    |

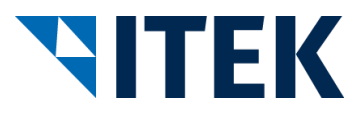

## 1 Systemvoraussetzungen

Der Aufruf der Testgegenstellen erfordert eine aktuelle Version einer der folgenden Browser:

- Google Chrome
- Mozilla Firefox
- Microsoft Edge
- Internet Explorer
- Opera
- Safari

Des Weiteren muss im Browser JavaScript aktiviert sein.

Weitere Anforderungen an die Software existieren nicht.

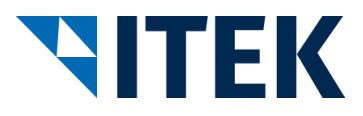

## 2 Testszenario Industrieunternehmen "Start beim Großhandel"

Folgende Abbildung zeigt das Szenario, wie Sie als Industrieunternehmen mit der Test-Gegenstelle Großhandel Ihren Konfigurator testen können.

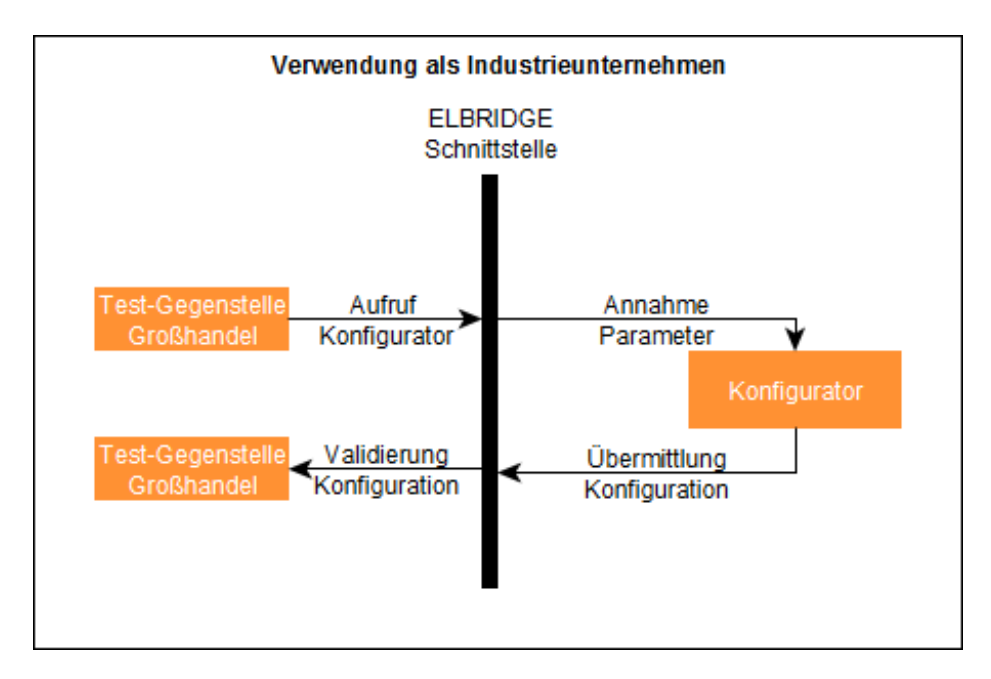

Abbildung 1: Verwendung Test-Gegenstelle Großhandel

### 2.1 Aufruf Test-Gegenstelle Großhandel

Die Test-Gegenstelle Großhandel können Sie über die URL <u>https://testwholesaler.elbridge2.itek.de/</u> aufrufen. Nach dem Aufruf wird Ihnen folgende Seite zur Eingabe der Aufrufparameter Ihres Konfigurators angezeigt.

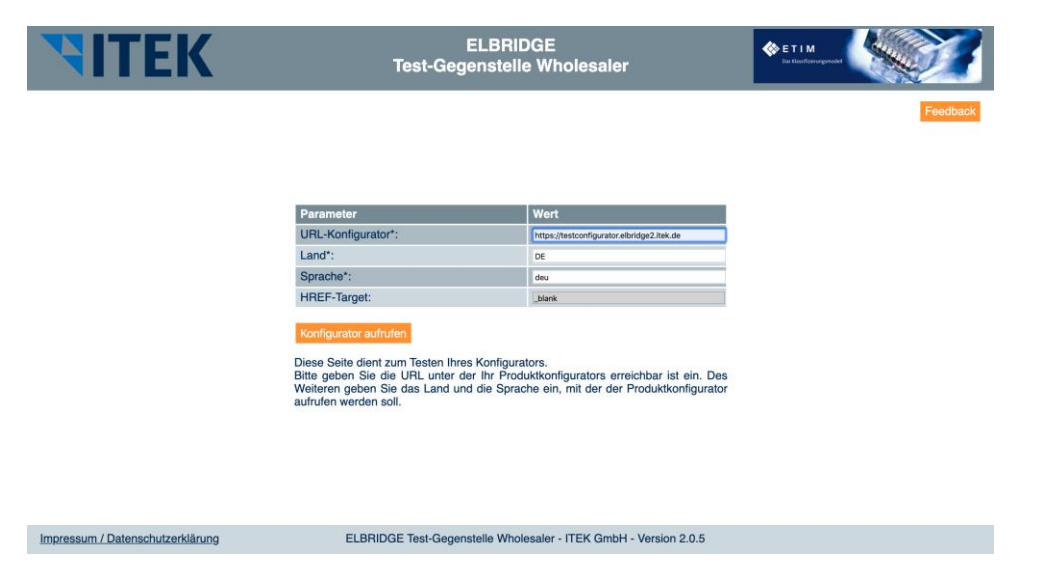

Abbildung 2: Konfigurator Aufruf

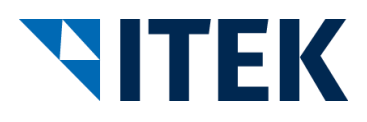

#### 2.2 Eingabe der Aufruf Parameter und Aufruf des Konfigurators

Im Eingabefeld URL-Konfigurator geben Sie die URL Ihres Konfigurators an. Als Protokoll muss HTTPS angegeben werden.

Im Eingabefeld "Land" geben Sie das Land an, für das der Konfigurator aufgerufen werden soll. Verwenden Sie hierfür den Länder-Code nach ISO 3166-1. Das Feld ist mit dem Wert "DE" für "Deutschland" vorbelegt.

Im Eingabefeld "Sprache" geben Sie die Sprache an, in welcher der Konfigurator aufgerufen werden soll. Geben Sie hierfür den Sprach-Code nach ISO 639-2 an. Das Feld ist mit dem Wert "deu" für "deutsch" vorbelegt.

Die weiteren Parameter "Version" und "Hook-URL" werden durch das System automatisch vergeben und können nicht beeinflusst werden. Für die Version wird konstant der Wert "2.0" verwendet. Die Hook-URL dient als Adresse zur Rückübertragung der Ergebnisse des Konfigurators an die Test-Gegenstelle Großhandel. Sie setzt sich aus der Serveradresse und einem URL-Parameter "ID" zusammen. Der Parameter "ID" bildet die fachliche Zuordnung zwischen Aufruf und Rückantwort.

Nach der Eingabe der Aufruf-Parameter klicken Sie den Button "Konfigurator aufrufen", um Ihren Konfigurator aufzurufen. Die Parameter werden entsprechend der Schnittstellen-Definition übertragen.

#### 2.3 Überprüfung des Konfigurator Aufrufs und Durchführen der Konfiguration

Nach dem Aufruf Ihres Konfigurators muss dieser entsprechend seines Funktionsumfangs hinsichtlich Land und Sprache angezeigt werden und die Konfiguration kann erfolgen.

#### 2.4 Rückübertragung und Rücksprung

Nach Abschluss der Konfiguration kann die Rückübertragung der Ergebnisse erfolgen. Hierbei muss die beim Aufruf übergebene Rücksprungadresse (Hook-URL) mit den Parametern "Version" und "JSON" entsprechend der Schnittstellenbeschreibung aufgerufen werden.

#### 2.5 Annahme der Konfiguration in der Test-Gegenstelle Großhandel

Nach dem Aufruf der Rücksprungadresse werden die übertragenen Parameter angenommen und geprüft.

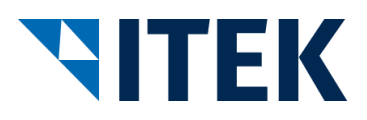

Festgestellte Fehler werden auf der folgenden Fehlerseite dargestellt.

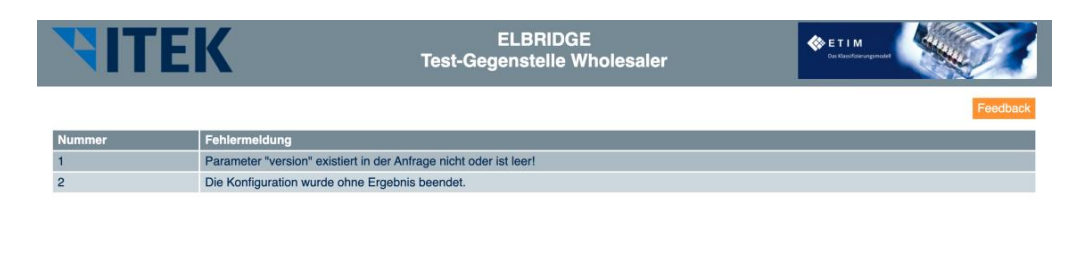

Impressum / Datenschutzerklärung ELBRIDGE Test-Gegenstelle Wholesaler - ITEK GmbH - Version 2.0.5

Abbildung 3: Fehlerseite Test-Gegenstelle Großhandel

Bei korrekten Parametern werden die übertragenen Daten angezeigt:

| <b>NITEK</b>                    | т                                       | ELBRIDGE<br>est-Gegenstelle Wholes   | aler    |                    | ETIM<br>Dec Klassiftsrevergemodel |      |             |
|---------------------------------|-----------------------------------------|--------------------------------------|---------|--------------------|-----------------------------------|------|-------------|
|                                 |                                         |                                      |         |                    |                                   |      | Feedback    |
| Aufruf-Parameter                | Wert                                    |                                      |         |                    |                                   |      |             |
| ELBRIDGE-Version:               | 2.0                                     |                                      |         |                    |                                   |      |             |
| Rücksprungadresse:              | https://testwholesaler.elbridge2.itek.  | de/TestOppositionWholesalerRespons   | e.php'  | PID=1586975793     |                                   |      |             |
| Konfigurator Url.               | https://testconfigurator.elbridge2.itek | .de/showconfiguration.php?configurat | ionsid= | =1586975794        |                                   |      |             |
| Land.                           | DE                                      |                                      |         |                    |                                   |      |             |
| Sprache.                        | deu                                     |                                      |         |                    |                                   |      |             |
| Linestelles Identification OI N | Usertallas Identification DUNC          |                                      | Tur     | D-famment day      | K-stimustics                      | OTIN | Fundationan |
| Hersteller Identifikation GLN   | Hersteller Identifikation DUNS          | Artikeinummer des Herstellers        | тур     | Referenzhummer der | Konfiguration                     | GTIN | Funktionen  |
| 1234567890128                   |                                         | 4711                                 |         |                    |                                   |      |             |
|                                 |                                         |                                      |         |                    |                                   |      |             |

Die oben aufgelisteten Positionen wurden vom Konfigurator übertragen. über den Info-Button werden Ihnen die Details über den Positionen angezeigt.

| Impressum / Datenschutzerklärung | ELBRIDGE Test-Gegenstelle Wholesaler - ITEK GmbH - Version 2.0.5 |
|----------------------------------|------------------------------------------------------------------|
|                                  |                                                                  |

Abbildung 4: Ergebnisseite Test-Gegenstelle Großhandel

#### 2.6 Überprüfung der Konfiguration

Die Details zu den angenommenen Positionen werden in der Tabelle "Artikel" angezeigt. Über den "Detail" Button können die gesamten Informationen zur Kontrolle der Positionen anzeigt werden.

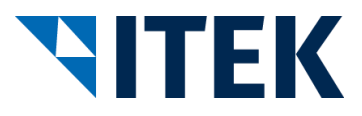

## 3 Testszenario Industrieunternehmen "Start bei der Industrie"

Folgende Abbildung zeigt das Szenario, wie Sie Ihren Konfigurator gegen die Test-Gegenstelle Großhandel testen können.

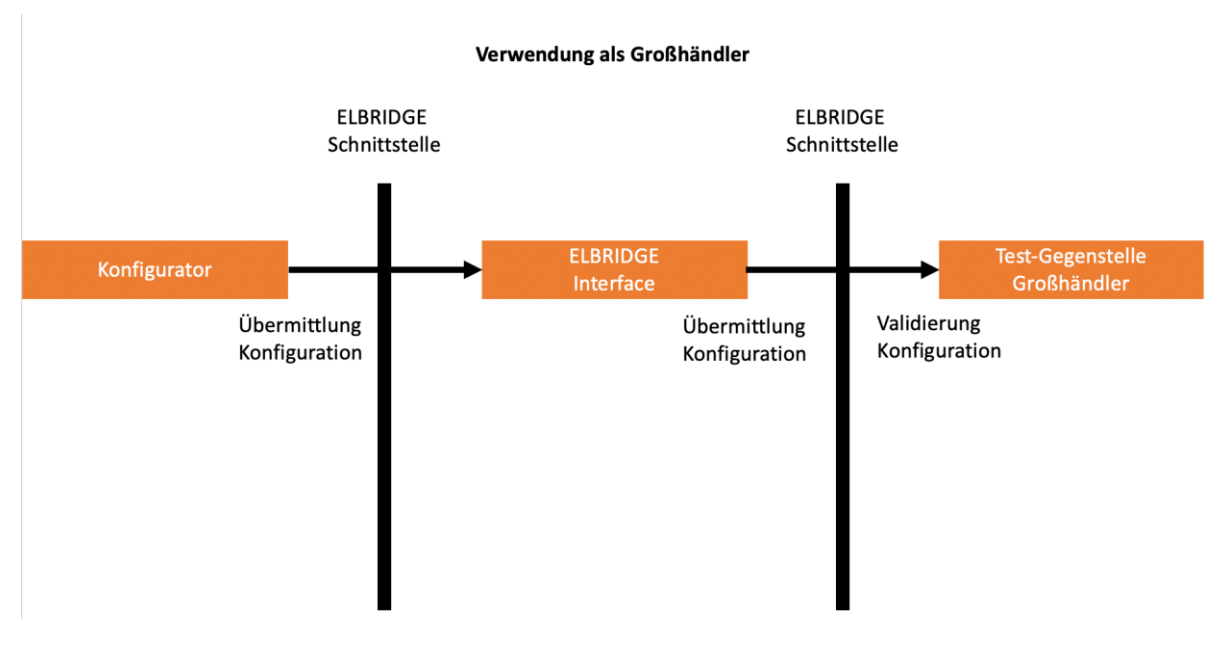

Abbildung 5: Verwendung Test-Gegenstelle Konfigurator Großhandel

#### 3.1 Aufruf Konfigurator

Um die Schnittstelle im Szenario "Start bei der Industrie" aus Ihrem Konfigurator zu testen, rufen Sie Ihren Konfigurator auf und erstellen Sie eine Konfiguration.

#### 3.2 Übertragung der Ergebnisse an das ELBRIDGE Interface

Nach Abschluss der Konfiguration kann die Übertragung der Ergebnisse erfolgen. Hierbei muss die URL des ELBRIDGE Interface mit den Parametern "Version" und "JSON" entsprechend der Schnittstellenbeschreibung aufgerufen werden. Das ELBRIDGE Interface ist unter der Adresse https://interface.elbridge.etim-deutschland.de erreichbar.

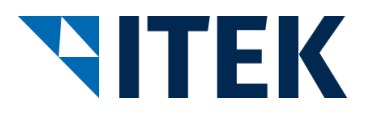

Im ELBRIDGE Interface stehen neben den realen Großhandelssystemen auch die Test-Gegenstelle als Auswahl zur Verfügung.

| 2           | ELBRIDGE                                                                                                    |                                                                                |                                                     |                                                     |                                                          |                                              |
|-------------|----------------------------------------------------------------------------------------------------|--------------------------------------------------------------------------------|-----------------------------------------------------|-----------------------------------------------------|----------------------------------------------------------|----------------------------------------------|
| Bitte wäh   | len Sie Ihren Händler/Webshop:                                                                                                    |                                                                                |                                                     |                                                     | Suchen                                                   |                                              |
| Favorit 🌐   | Name ↑↓                                                                                                    | Strasse î↓                                                                     | PLZ <sup>↑↓</sup>                                   | 0rt <sup>↑↓</sup>                                   | Land î                                                   | Aktion                                       |
| *           |                                                                                                    |                                                                                |                                                     |                                                     |                                                          |                                              |
| ~           | Testgegenstelle ELBRIDGE 2.0 - TG ITEK-Technologie<br>GmbH                                                                                                    | Technologiepark<br>8                                                           | 33100                                               | Paderborn                                           | Deutschland                                              | Weiterleiten                                 |
| ☆           | Testgegenstelle ELBRIDGE 2.0 - TG ITEK-Technologie<br>GmbH<br>FEGA & Schmitt Elektrogroßhandel GmbH   TEST Start<br>Industrie                                                                                                   | Technologiepark<br>8<br>Rettistraße 5                                          | 33100<br>91522                                      | Paderborn<br>Ansbach                                | Deutschland<br>Deutschland                               | Weiterleiten                                 |
| ☆           | Testgegenstelle ELBRIDGE 2.0 - TG ITEK-Technologie<br>GmbH<br>FEGA & Schmitt Elektrogroßhandel GmbH   TEST Start<br>Industrie<br>H. Gautzsch Zentrale Dienste GmbH Testsystem                                                   | Technologiepark<br>8<br>Rettistraße 5<br>Dornierweg 12                         | <ul><li>33100</li><li>91522</li><li>48155</li></ul> | Paderborn<br>Ansbach<br>Münster                     | Deutschland<br>Deutschland<br>Deutschland                | Weiterleiten<br>Weiterleiten<br>Weiterleiten |
| ☆<br>☆<br>☆ | Testgegenstelle ELBRIDGE 2.0 - TG ITEK-Technologie   GmbH   FEGA & Schmitt Elektrogroßhandel GmbH   TEST Start   Industrie   H. Gautzsch Zentrale Dienste GmbH Testsystem   Adalbert Zajadacz GmbH & Co. KG   TEST ELBRIDGE 2.0 | Technologiepark<br>8<br>Rettistraße 5<br>Dornierweg 12<br>Lessingstrasse<br>46 | 33100<br>91522<br>48155<br>21629                    | Paderborn<br>Ansbach<br>Münster<br>Neu<br>Wulmstorf | Deutschland<br>Deutschland<br>Deutschland<br>Deutschland | Weiterleiten<br>Weiterleiten<br>Weiterleiten |

#### Abbildung 6: Anzeige ELBRIDGE Interface

Durch die Betätigung des Buttons "Weiterleitung" bei der Test-Gegenstelle wird die Testkonfiguration übergeben.

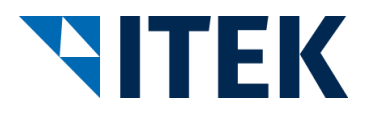

#### 3.3 Annahme der Konfiguration in der Test-Gegenstelle Großhandel

Nach der Übertragung werden die übertragenen Parameter angenommen und geprüft.

Festgestellte Fehler werden auf der folgenden Fehlerseite dargestellt.

| TIF                | ΈΚ              | ELBRIDGE<br>Test-Gegenstelle Wholesaler                    | ET IM<br>Britadarapasat |
|--------------------|-----------------|------------------------------------------------------------|-------------------------|
|                    |                 |                                                            | Feedback                |
| Nummer             | Fehlermeldu     | ng                                                         |                         |
| 1                  | Parameter "v    | ersion" existiert in der Anfrage nicht oder ist leer!      |                         |
| 2                  | Die Konfigura   | tion wurde ohne Ergebnis beendet.                          |                         |
|                    |                 |                                                            |                         |
| Impressum / Datens | schutzerklärung | ELBRIDGE Test-Gegenstelle Wholesaler - ITEK GmbH - Version | 205                     |

Abbildung 7: Fehlerseite Test-Gegenstelle Großhandel

Bei korrekten Parametern werden die übertragenen Daten angezeigt:

| <b>ITEK</b>                                                         | Te                                                                            | ELBRIDGE<br>est-Gegenstelle Wholesa   | aler   | ETIM<br>Bie Hessifierungenodel   | 4    |            |
|---------------------------------------------------------------------|-------------------------------------------------------------------------------|---------------------------------------|--------|----------------------------------|------|------------|
|                                                                     |                                                                               |                                       |        |                                  |      | Feedbac    |
| Aufruf-Parameter                                                    | Wert                                                                          |                                       |        |                                  |      |            |
| ELBRIDGE-Version:                                                   | 2.0                                                                           |                                       |        |                                  |      |            |
| Rücksprungadresse:                                                  | https://testwholesaler.elbridge2.itek.d                                       | de/TestOppositionWholesalerRespons    | e.php? | PID=1586975793                   |      |            |
| Konfigurator Url.                                                   | https://testconfigurator.elbridge2.itek.                                      | .de/showconfiguration.php?configurati | onsid= | 1586975794                       |      |            |
| Land.                                                               | DE                                                                            |                                       |        |                                  |      |            |
| Sprache.                                                            | deu                                                                           |                                       |        |                                  |      |            |
| Hersteller Identifikation GLN                                       | Hersteller Identifikation DUNS                                                | Artikelnummer des Herstellers         | Тур    | Referenznummer der Konfiguration | GTIN | Funktionen |
| 1234567890128                                                       |                                                                               | 4711                                  |        |                                  |      | Ē          |
| ie oben aufgelisteten Positionen<br>ber den Info-Button werden Ihne | wurden vom Konfigurator übertragen.<br>n die Details über den Positionen ange | szeigt.                               |        |                                  |      |            |

Impressum / Datenschutzerklärung ELBRIDGE Test-Gegenstelle Wholesaler - ITEK GmbH - Version 2.0.5

Abbildung 8: Ergebnisseite Test-Gegenstelle Großhandel

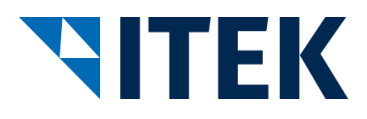

## 3.4 Überprüfung der Konfiguration

Die Details zu den angenommenen Positionen werden in der Tabelle "Artikel" angezeigt. Über den "Detail" Button können die gesamten Informationen zur Kontrolle der Positionen anzeigt werden.